# 保健食品注册管理-数据迁移【操作说明书】

| 第一 | 章   | 企业注册         |
|----|-----|--------------|
|    | 1.1 | 账号注册2        |
|    | 1.2 | 账号开通5        |
|    |     | 1.2.1 信息完善5  |
|    |     | 1.2.2 资质上传   |
|    |     | 1.2.3 提交审核   |
|    |     | 1.2.4 开通成功   |
| 第二 | 章   | 数据迁移8        |
|    | 2.1 | 首页           |
|    | 2.2 | 在审产品         |
|    |     | 2.2.1 产品列表   |
|    |     | 2.2.2 详情浏览   |
|    | 2.3 | 历史批件12       |
|    |     | 2.3.1 批件列表   |
|    |     | 2.3.2 批件详情13 |
|    |     | 2.3.3 批件上传14 |
|    |     | 2.3.4 修改记录14 |
| 第三 | 章   | 问题解答16       |

# 第一章 企业注册

注册管理数据迁移应为企业用户注册,为落实企业责任,注册时在企业法人指导下 完成注册。

建议使用 360 安全浏览器的极速模式,完成操作。系统入口如下图:

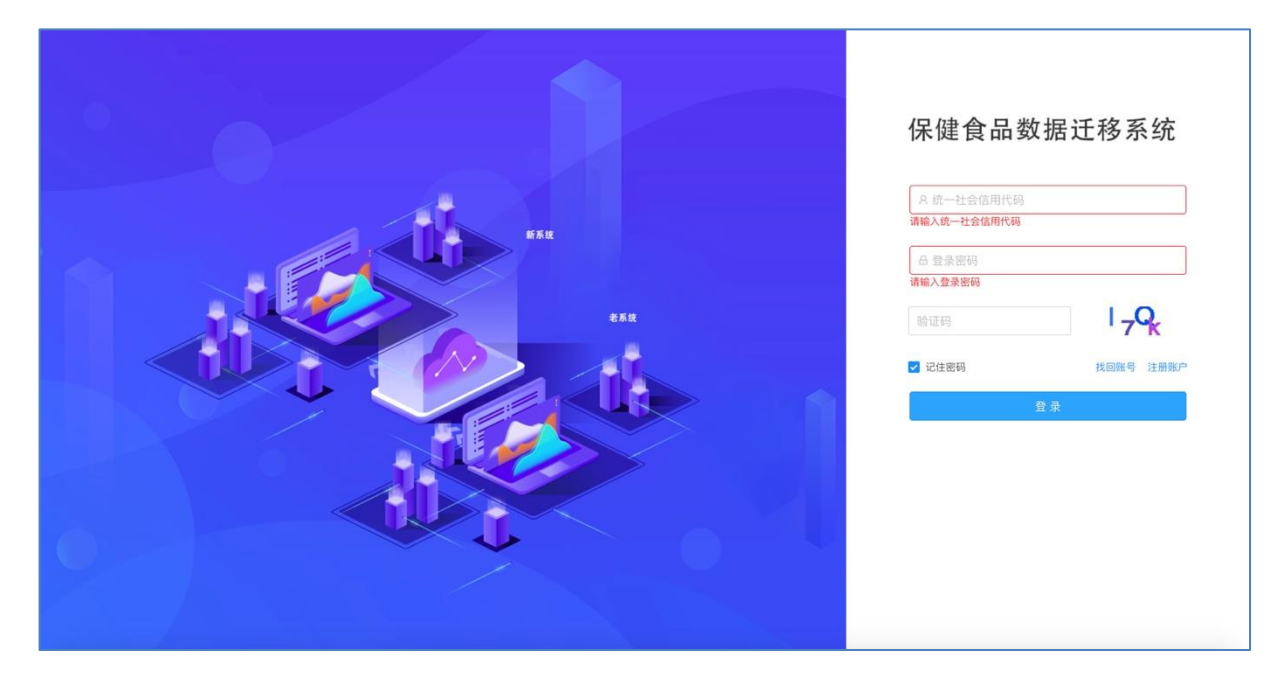

## 1.1 账号注册

| 信息校验    | →        | 账号填写        | $\rightarrow$        | 等待激活     |
|---------|----------|-------------|----------------------|----------|
| 通过右侧    | "注册账户"按钮 | 出,点击后进入注册界面 | 面。通过"统一社             | 社会信用代码"、 |
| "企业名称"等 | 完成校验,此接口 | 会和市场总局完成对接  | <del>度</del> ,企业应使用现 | 在的企业名称进  |

行注册。

| A 统一社会信用代码   |                  | 1言息役验                            |
|--------------|------------------|----------------------------------|
| 请输入统一社会信用代码  |                  |                                  |
| 日 登录密码       | ,                | *信用代码: 请填写                       |
| L<br>请输入登录密码 | /                |                                  |
| 验证码          | I <sub>7</sub> Q | * <b>企业名称:</b> 请填写               |
| ✓ 记住密码       | 找回账号 注册账户        | * 企业名称务必按照营业执照的主体名称填写,注意空格、英文大小写 |

信息校验完成后,"信用代码"作为登录的账号,"企业名称"作为登录后的用户 名称,设定"登录密码"及校验手机号码、企业邮箱后,账号可进行登录。

手机号码及企业邮箱更改时,需到账号设置界面下,验证原手机号进行设定。设定 后,相关审核信息都会下发到该手机号码。

| *企业名称:  | 企业信息测试           |       |       |   |
|---------|------------------|-------|-------|---|
| * 登录密码: | •••••            |       |       | ø |
| * 确认密码: | •••••            |       |       | Ø |
| * 手机号码: | 18311113333      | 获取验证码 | ▶ 验证码 |   |
| * 企业邮箱: | liu77777@163.com |       |       |   |
|         | ✓ 我已同意《XXX授权协议》  |       |       |   |
|         | 申请账号             | 重置企业  |       |   |

手机号码填写完毕后,点击"获取验证码",对账号申请人进行身份校核;申请人 根据短信内容录入验证码,短信内容如下:

| 【中保委】 <u>135681</u> 保健食品注<br>册管理信息系统获取帐号验证 |                |
|--------------------------------------------|----------------|
| 码,5分钟内有效!                                  | 获取验证码 🖾 135681 |

查看并同意注册协议后,进入完成账号注册。

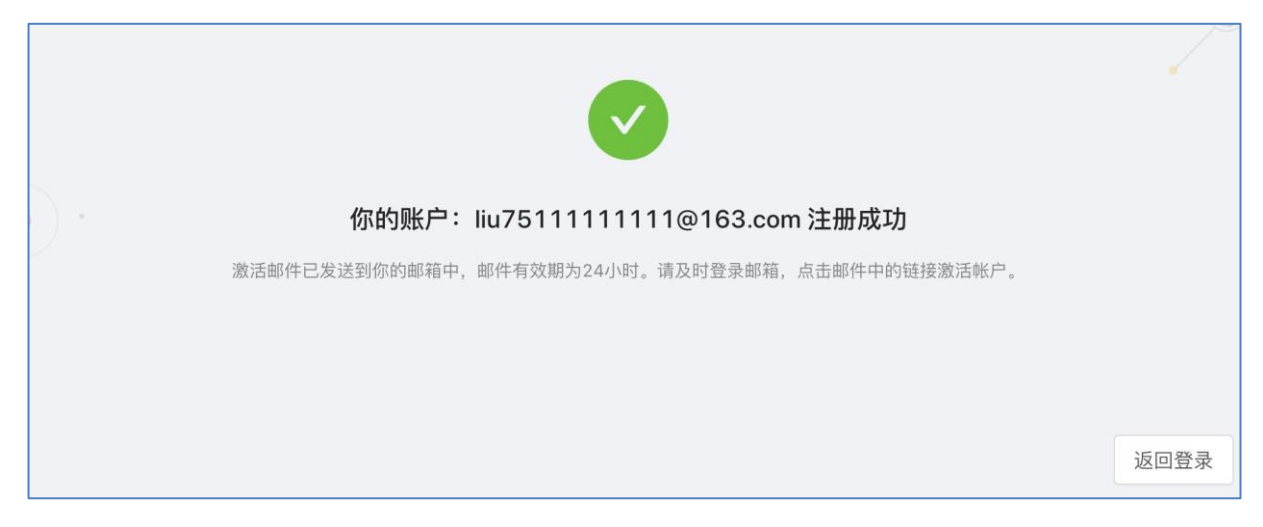

账号注册完成后,进入注册时登记的邮箱系统,找到激活链接,复制激活链接到浏 览器中,进行账号激活。

| 【保健食品注册数据迁移】账号激活                                             |         |
|--------------------------------------------------------------|---------|
| 【保健食品注册数据迁移】账号激活<br>保健食品注册管理系统•技术支持 2019-09-17 16:57<br>发至 我 |         |
| 【保健食品注册数据迁移】点击链接以激活您的企业账号:                                   | h.,     |
| 复制该                                                          | 链接到浏览器中 |

#### 登录账号时,若遇到如下提示,则说明未验证邮箱,无法完成登录操作。

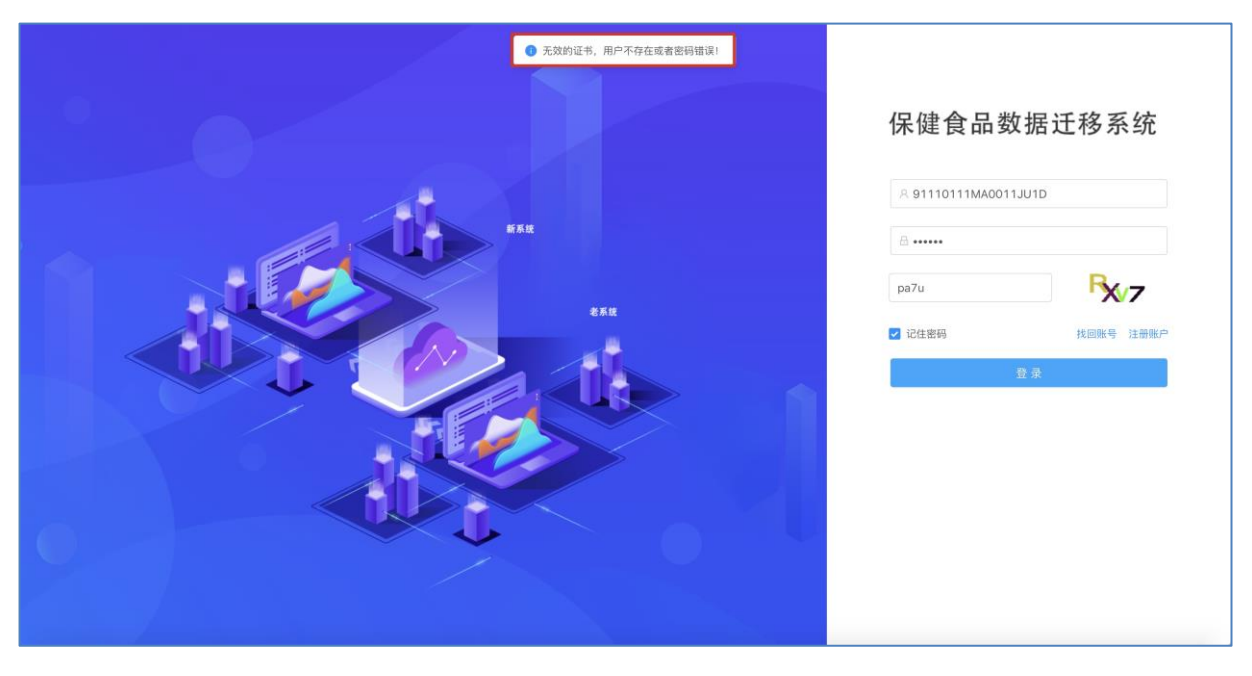

账号激活时,激活成功会出现下图所示,点击"返回登录"回到登录界面,完成登录。

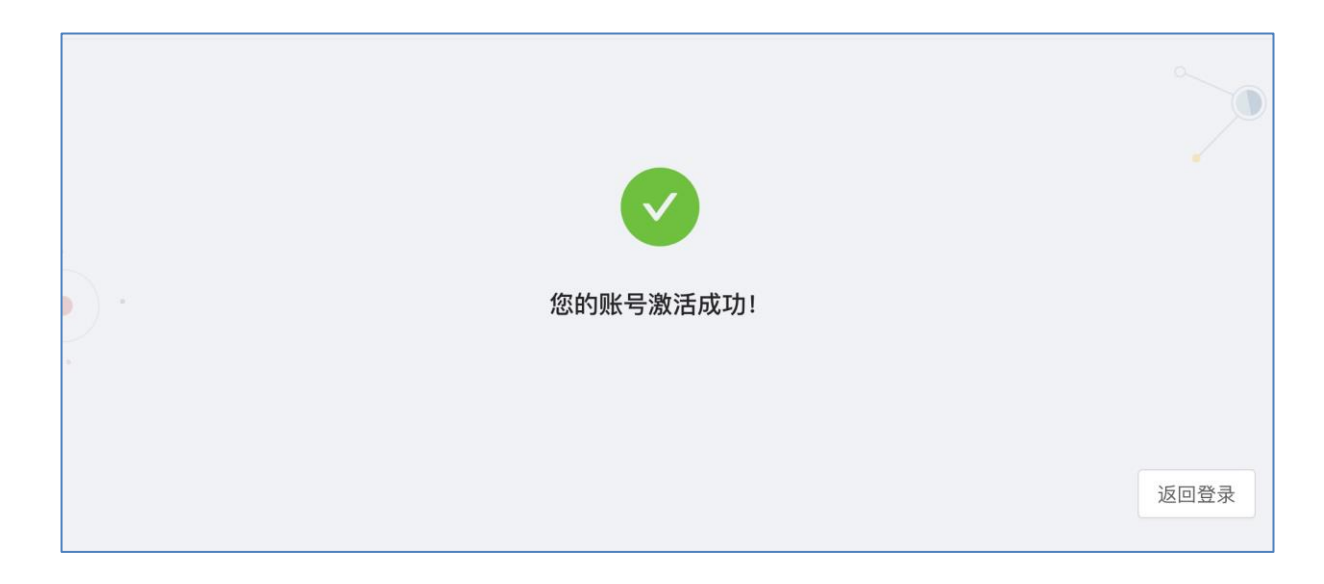

# 1.2 账号开通

# 1.2.1 信息完善

账号未开通的前提下,企业进入的首页,是企业的基础信息界面。

| 保健食品数据迁移系统 | ≞ |                    |            |      |        | 企业信息测试 |
|------------|---|--------------------|------------|------|--------|--------|
| 🕑 企业信息     |   |                    |            |      |        | 1      |
|            | _ | 营业执照               |            |      |        |        |
|            |   | 统一社会信用代码           | 企业名称       |      |        |        |
|            |   | 91110111MA0011JU1D | 企业信息测试     |      |        |        |
|            |   | 类型                 | 住所         |      |        |        |
|            |   | 开业                 | 北京市海淀区XXX路 |      |        |        |
|            |   |                    |            |      |        |        |
|            |   |                    |            |      |        |        |
|            |   | 法人信息               |            |      |        | 添加联系人  |
|            |   | 姓名                 | * 身份证号     | * 性别 | * 手机号码 |        |
|            |   | 请填写                | 请填写        | 请选择  | 调填写    |        |
|            |   | 出生日期               | 民族         | 邮箱   | 有效期至   |        |
|            |   | 请选择                | 请填写        | 请填写  | 请选择    | B      |
|            |   | 签发机关               | 住址         |      |        |        |
|            |   | 请填写                | 请填写        |      |        |        |
|            |   |                    |            |      |        |        |

企业通过核对营业信息、填写法人信息、上传资质文件及法人和联系人的身份证扫 描图。

| 一社会信用代码            | 企业名称   |
|--------------------|--------|
| 91110111MA0011JU1D | 企业信息测试 |
|                    |        |
|                    |        |
| 펟                  | 住所     |

填写法人基础信息,并填写有效的法人联系方式(手机号码、邮箱),可再右上角 添加联系人,若联系人和法人一致,则不需要添加联系人。

添加联系人以方便技术支持和业务人员对迁移过程中的问题进行了解。尽快完成对材料的审评审批。

| 法人信息 |   |        |      |   |        | 添加联系人 |
|------|---|--------|------|---|--------|-------|
| 姓名   |   | * 身份证号 | * 性别 |   | * 手机号码 |       |
| 请填写  |   | 请填写    | 请选择  | ~ | 请填写    |       |
| 出生日期 |   | 民族     | 由D 箱 |   | 有效期至   |       |
| 请选择  | Ē | 请填写    | 请填写  |   | 请选择    | E     |
| 盛发机关 |   | 住址     |      |   |        |       |
| 请请写  |   | 请填写    |      |   |        |       |

### 1.2.2 资质上传

营业执照或企业证明文件,方便核实企业信息。所有系统中的法人和添加的联系人, 需要上传身份证件以证明有效信息。

| 营业执照                         |      |  |
|------------------------------|------|--|
|                              |      |  |
| 点击或将图片拖拽到这里上传<br>支持拓展名:.jpeg |      |  |
| 身份证件                         |      |  |
|                              |      |  |
|                              | 暂无数据 |  |
|                              |      |  |

### 1.2.3 提交审核

企业信息核实完毕后,点击界面右下角提交审核按钮,完成对信息的提交操作,提 交后,企业只需等待审核结果。

### 1.2.4 开通成功

企业信息审核通过后,使用信用代码登录系统时,将会出现完整界面。与此同时, 抽取老系统的数据清单,并对企业在老系统的数据量进行展示。

| 保健食品数据迁移系统 | E                                               | 企业信息测试 |
|------------|-------------------------------------------------|--------|
| 0 I##      | 在审产品放量为: 0, 历史批件按量: 0                           | 公告栏    |
| 岱 企业信息     | 最新动态                                            |        |
| ▲ 数据迁移     |                                                 |        |
| ▲ 授权管理 →   | N F.DH                                          | 製品的調   |
|            | 留言板                                             |        |
|            | B Z KI B                                        |        |
|            |                                                 |        |
|            | Copyright © 2019 国家市场监督管理总局食品审评中心(国家中药品种保护审评委员会 | )      |

# 第二章 数据迁移

### 2.1 首页

数据迁移系统的首页,展示统计信息,展示该企业信息的在审产品和历史批件数量, 及每个办理节点的统计图,点击图形,可导出该办理节点的所有数据。如下图所示:

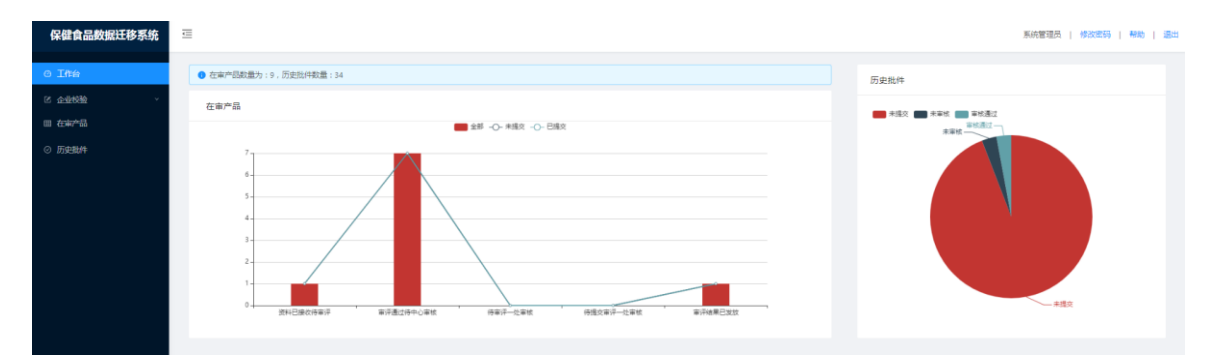

### 2.2 在审产品

#### 2.2.1 产品列表

通过"数据迁移"->"在审产品"菜单项,可进入在审产品列表界面,界面内,允许 对产品类型(新产品申请、产品信息变更、技术转让、批件再注册、证书补发、证书纠 错)、产品名称、生产企业、申报单位等四项信息可供筛选。

| 保健食品数据迁移系统 | ΞĮ.   |               |                           |                      |                    |               |             |       |                 |      | 上海住塔食品有限公 |
|------------|-------|---------------|---------------------------|----------------------|--------------------|---------------|-------------|-------|-----------------|------|-----------|
| o Inte     |       |               |                           |                      |                    |               |             |       |                 |      |           |
| 2 4440     | 受理编号: | 通输入受理编号       | 产品条称: 御知入げ                | 品名称                  | 生/%会型: 回該入生产会社     | 注册人           | · 靖端入注册人    | 审评状态: | 调制基本评估          | 5.   |           |
|            | 提交状态: | 请选择提交状态       | ◇ 査術 里田                   | l.                   |                    |               |             |       |                 |      |           |
| 在非产品       | 序号    | 受理编号          | 产品名称                      | 生产企业                 | 生产企业地址             | 申报单位          | 申报单位地址      |       | 审评状态            | 提交状态 | 操作        |
| 历史批件       | 1     | 国食健更G20170234 | 乐青达牌谭振免成力口服液              | 企业名称中文               | 地址                 | 注册申遗入中文999999 | 注册申请人地址1    |       | 审评结果<br>已发放     | 未提交  | 产品洋情      |
| △ 1961世祖 - | 2     | 国食健申G20130470 | 乐典版 <sup>®</sup><br>安伯粉   | 楚靖州百草岭西业发展有限公<br>司   | 楚雄市富民绩             | 上海佳格會品有限公司    | 上海市吴中路1128号 |       | 进料已建<br>收持审评    | 未提交  | 产品洋情      |
|            | з     | 国食健申G20151336 | — 短闢(R) 範呈发泡症<br>(综合水果风味) | 云南华联盟业综合开发有限责<br>任公司 | 昆明经济技术开发区经开路<br>7号 | 上海佳格食品有限公司    | 上海市吴中語1120号 |       | 审评结果<br>已发放     | 未提交  | 产品详情      |
|            | 4     | 国食健申G20151338 | 一個羅(R)能量狀態腔<br>(問始风味)     | 云南华联盟业综合开发有限重<br>任公司 | 昆明运济技术开发区经开路<br>7号 | 上海佳格食品有限公司    | 上海市具中路1128号 |       | 审评结果<br>已发放     | 已提交  | 产品洋情      |
|            | 4     |               |                           |                      |                    |               |             | 共4条   | <u> 新振算1/1页</u> |      | *         |

企业可通过查看产品详情,对数据迁移的数据进行确认、完善,确认无误之后,提 交到新注册备案系统。

#### 2.2.2 详情浏览

企业点击详情信息后,打开在审产品的详情界面,完善数据,点击"提交"按钮,

数据会同步到新注册备案系统中。若选择"暂存"按钮,数据不会同步到新注册系统,可以继续修改,并提交到新注册备案系统。

| 产品详细信息     |         |       |        |        |              |
|------------|---------|-------|--------|--------|--------------|
| 产品配方材料     | 产品标签说明书 | 技术要求1 | 技术要求2  | 技术要求3  | 注册申请人信息      |
| 中文名: 乐粪达牌增 | 强免疫力口服液 |       |        |        |              |
| 英文名: 撒旦发多少 |         |       |        |        |              |
| *产品剂型: 片   | ✓ 含片 ✓  |       | 1001-0 | 1947 A |              |
| 产品规格: 3    | g v     | /: 片  | 增加     | 删除     |              |
| 酒精度数: 60   |         |       |        |        |              |
| *原料: 4445  |         |       |        |        |              |
| *辅料: 5     |         |       |        |        | HEAH   BOYAN |
|            |         |       |        |        |              |
|            |         |       |        |        |              |
|            |         |       |        |        |              |
|            |         |       |        |        |              |
|            |         |       |        |        |              |
|            |         |       |        |        |              |
|            |         |       |        |        |              |
|            |         |       |        |        |              |
|            |         |       |        |        |              |
|            |         |       |        |        |              |
|            |         |       |        |        |              |
|            |         |       |        |        |              |
| 确认通过       |         |       |        |        |              |

#### 产品配方材料

| 产品详细信息                             | ×              |
|------------------------------------|----------------|
| 产品配方材料 产品标签说明书 技术要求1 技术要求2 技术要求3   | 迁朔申请人信息        |
| * 成分类别: 标志性成分 <                    |                |
| 功效成分名称: 123123 功效成分质量: 567 *功效成分单位 | : µg v 增加 + 删除 |
| * 适宜人群: 免疫力低下者234                  | - 環知   翻除:     |
| ▶ 不适宜人群: 少年儿童、孕妇、乳母456             | 増加 · 翻除        |
| ◆保健功能: 保健功能1                       |                |
| 食用量                                |                |
| *人群: 456 *每日: 5 次,每次: 20 /: 单位     | 增加 删除          |
| *食用方法: 每日1次,每次1瓶,开瓶直接饮用 哈哈哈阿斯预发生   |                |
| * 10歳方法: 12歳方法1                    |                |
| *保质期: 24 天 🗸                       |                |
| ▶注意事项: 注意事项1                       |                |
|                                    | ///            |
|                                    |                |
|                                    |                |
|                                    |                |
|                                    |                |
|                                    |                |
|                                    |                |
|                                    |                |
| 2021237-+                          |                |
|                                    |                |

产品标签说明书

| 产品详细                      | 田信息                              |                   |                       |                    |             |    |    |                                                 | ×   |
|---------------------------|----------------------------------|-------------------|-----------------------|--------------------|-------------|----|----|-------------------------------------------------|-----|
| 产品配                       | 访材料 产品标签说                        | 明书 技术             | <b>求1</b> 技术要求2       | 技术要求3 注册           | 申请人信息       |    |    |                                                 | *   |
| *直接接                      | 触产品包装材料的种类、名称                    | r及标准: 直接接触        | 午品包装材料的种类、名称及         | 标准1                |             |    |    |                                                 | L   |
| * 鉴别:                     | 鉴别1                              |                   |                       |                    |             | li |    |                                                 | L   |
| * 感官要                     | 求(色泽): 感言要求(1                    | 色泽)1              |                       | ★ 感官要求 ( 滋味、气味 ) : |             |    |    |                                                 | L   |
| ★感官要                      | 求(状态): 感官要求()                    | 状态)1              |                       |                    |             |    |    |                                                 | L   |
| 原辅料质                      | ·                                |                   |                       |                    |             |    |    |                                                 | L   |
| 10 (2)                    | B I U ABE A ABE X <sup>2</sup> X | K. 🧷 🛷 66 🕅 A     | • 🐠 •  = •  = • 🗿 🗋 1 | 6px 🔸 arial 👻 🛄    |             |    |    |                                                 |     |
|                           |                                  |                   |                       |                    |             |    |    | 当前中語 入 8 小学会 1905万円18日 入 0000 2 小学会             |     |
|                           |                                  |                   |                       |                    |             |    |    | 二回日二回日/(011-5-15, 16A2)-9 1A385/(3080821-5-15)。 |     |
| * 生产工<br>* 是否关            | 艺: _ 生产工艺<br>離工艺: □ 是   ∨ □ [    | 777               |                       |                    | 增加 删除       |    |    |                                                 |     |
| 装量或重:                     | 量差异指标/净含量及允许负(                   | 偏差指标              |                       |                    |             |    |    |                                                 |     |
| 5 61                      | BIUMEAMEX'>                      | 4 🧷 🛷 🐗 66 🗄 A    | • • • = • = • @ 🗎 🖻   | 号 • 字体 • 💷         |             |    |    |                                                 | 4   |
| 7( <b>H</b> )( <b>H</b> ) | ■ 単子 1 目的 / 学 号 ■ の プロヤン         | (19922786)/M03A.1 |                       |                    |             |    |    |                                                 |     |
|                           |                                  |                   |                       |                    |             |    |    | 当前已输入24个字符,您还可以输入99976个字符。                      | j l |
| 微生物:                      | 微生物21                            | 微生物指标:            | 微生物指标31               | * 微生物指标检测方法:       | 微生物指标检测方法31 | 増加 | 删除 |                                                 |     |
| 微生物:                      | 微生物31                            | 微生物指标:            | 微生物指标11               | * 微生物指标检测方法:       | 微生物指标检测方法11 | 增加 | 删除 |                                                 |     |
| 微生物:                      | 微生物11                            | 微生物指标:            | 微生物指标21               | * 微生物指标检测方法:       | 微生物指标检测方法21 | 增加 | 删除 |                                                 | Ŧ   |
| 确认通                       | 过                                |                   |                       |                    |             |    |    |                                                 |     |

技术要求一

| 产品详细信息         |                                                  |                |                   |                       |            |    |    |                          | ×  |
|----------------|--------------------------------------------------|----------------|-------------------|-----------------------|------------|----|----|--------------------------|----|
| 产品配方材料         | 产品标签说明书                                          | 技术要求1          | 技术要求2 技术要         | 夏求3 注册申请人             | 信息         |    |    |                          |    |
| 理化的测定          | -                                                |                |                   |                       |            |    |    |                          |    |
|                | U +86 A +86 X <sup>1</sup> X <sub>2</sub> 🧷 🐗 66 | 🚡 A • 🎶 •      | 三•三•@ □ 字号 • 字    | 体 🔮 📰                 |            |    |    |                          |    |
| TENCA JUNIZE I |                                                  |                |                   |                       |            |    |    |                          |    |
|                |                                                  |                |                   |                       |            |    |    |                          |    |
|                |                                                  |                |                   |                       |            |    |    |                          |    |
|                |                                                  |                |                   |                       |            |    |    |                          |    |
|                |                                                  |                |                   |                       |            |    |    |                          |    |
|                |                                                  |                |                   |                       |            |    |    |                          |    |
|                |                                                  |                |                   |                       |            |    |    | 当前已输入6个字符,您还可以输入99994个字符 | 符。 |
|                |                                                  | ··· T用/1/459年。 | TH /// 2010 - 4 4 | * TE///#E#E#A30(***** |            | 增加 | 删除 |                          |    |
| * 堆化循标坝日;      | 理化指标项目11                                         | * 堆化油的;        | 理化指标11            | * 埋化滑标检测方法:           | 理化指标检测方法11 | 増加 | 删除 |                          |    |
| * 理化信你坝日;      | 埋化指标项目31                                         | * 埋化相称:        | 埋化描标31            | * 埋化循环检测方法:           | 埋化指标检测方法31 | 増加 | 删除 |                          |    |
| * 堆化循怀坝日:      | 埋化指标项目21                                         | * 堆化油切:        | 埋化指标21            | * 堆化滑标检测方法:           | 埋化指标检测方法21 |    |    |                          |    |
|                |                                                  |                |                   |                       |            |    |    |                          |    |
|                |                                                  |                |                   |                       |            |    |    |                          |    |
|                |                                                  |                |                   |                       |            |    |    |                          |    |
|                |                                                  |                |                   |                       |            |    |    |                          |    |
|                |                                                  |                |                   |                       |            |    |    |                          |    |
|                |                                                  |                |                   |                       |            |    |    |                          |    |
| 确认通过           |                                                  |                |                   |                       |            |    |    |                          |    |

技术要求二

| 产品配方材料 产品标签法<br>120成分指标则定<br>う (* B J U ## (A ## ** ><br>功效成分指标则定) | 5明书 技术要求1                 | 技术要求2            | 技术要求3         | 注册申请人信息                |   |       |                       |
|--------------------------------------------------------------------|---------------------------|------------------|---------------|------------------------|---|-------|-----------------------|
| b效成分指标测定<br>■) ● B I U ## A ## ×* ><br>功效成分指标测定1                   | 5. 🧷 🛷 66 🛱 A = 11/2 - 12 | • <u>=</u> • a 🖻 |               |                        |   |       |                       |
| *) (*) B I U ABE A ABE X* ><br>功效成分指标测定1                           | 4 🧷 🛷 66 🛅 A - 🕸 - 🗄      | • = • a 🗈        |               |                        |   |       |                       |
| 功效成分指标测定1                                                          |                           |                  | 14px • -apple | -sy 🔹 🛄                |   |       |                       |
|                                                                    |                           |                  |               |                        |   |       |                       |
|                                                                    |                           |                  |               |                        |   | 当前已输入 | 9个字符, 您还可以输入99991个字符。 |
| 功效成分或标志性成分指标(项目):                                                  | 功效成分1                     | * 功效成分           | 1或标志性成分指标最    | :小值(每100g或100mL中的含量指标) | : | -     |                       |
| 功效成分或标志性成分指标最大值信                                                   | 毎100g或100mL中的含量指标):       |                  |               |                        |   |       |                       |
| 功效成分或标志性成分指标单位:                                                    | ~                         | * 检测方法:          | 检测方法1         |                        |   |       | 增加 删除                 |
|                                                                    |                           |                  |               |                        |   |       |                       |

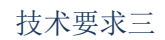

| 产品详细信息     |               |         |             |          |                |           |                | × |
|------------|---------------|---------|-------------|----------|----------------|-----------|----------------|---|
| 产品配方材料     | 产品标签说明书       | 技术要求1   | 技术要求2       | 技术要求3    | 注册申请人信息        |           |                |   |
| ★注册申请人中文:  | 注册申请人中文999999 |         |             |          |                |           |                |   |
| ★注册申请人英文:  | 注册申请人英文1      |         |             |          |                |           |                |   |
| ★注册申请人所在国  | 1(地区): 777    |         | 注册申请人地址:    | 注册申请人地址1 |                |           | 増加   翻除        |   |
| *企业名称中文:   | 企业名称中文        |         |             |          |                |           |                |   |
| ▲企业名称英文:   | 企业名称英文        | *生产国(   | 地区): 8888   |          | *地址: 地址        |           |                |   |
| *企业名称中文:   | 上海佳格食品有限公司1   |         |             |          |                |           |                |   |
| ★企业名称英文:   | sadfdasfds逄灯1 | *生产国(   | 地区): 生产国(1  | 地区)1     | ★地址: safdsdf萨芬 | 芽1        | 墙加一圈除          |   |
| *企业名称中文:   | 上海佳格食品有限公司    |         |             |          |                |           |                |   |
| *企业名称英文:   | sadfdasfds逢灯  | * 生产国 ( | 地区): 8888   |          | ★地址: safdsdf萨芬 | 5         |                |   |
| *联系人: 王爽   | * 5           | 联系人手机:  | 18301119183 | * 由5编:   | 201103萨芬d      | *传真:      | 010-51301681萨芬 |   |
| ★联系人邮箱: as | fdsadf萨芬      |         |             |          |                |           |                |   |
| ★境内申报机构:   | 萨芬            | * 填内申报  | 3机构统一社会信用代码 | B: 萨芬    | * 填内           | 申报机构地址: 市 | ≊芬             |   |
|            |               |         |             |          |                |           |                |   |
|            |               |         |             |          |                |           |                |   |
|            |               |         |             |          |                |           |                |   |
|            |               |         |             |          |                |           |                |   |
|            |               |         |             |          |                |           |                |   |
|            |               |         |             |          |                |           |                |   |
|            |               |         |             |          |                |           |                |   |
| 确认通过       |               |         |             |          |                |           |                |   |

注册人信息

### 2.3 历史批件

#### 2.3.1 批件列表

通过"数据迁移"->"历史批件"菜单项,可进入历史批件列表界面,界面内,允许 对产品类型(产品信息变更、技术转让、批件再注册、证书补发)、产品名称、生产企 业、申报单位等四项信息可供筛选。

| 保健食品数据迁移系统      | U     |              |       |               |      |         |         |         |       |                |      |     | 上海佳楷食。     | 品有限公司 |
|-----------------|-------|--------------|-------|---------------|------|---------|---------|---------|-------|----------------|------|-----|------------|-------|
| ② 工作台<br>区 企业信息 | 产品名称: | 请输入产品合称      | 生产企业: | 请输入生产企业       | 注册人: | 诸喻入注意入  | 状态类型:   | 適选择状态类型 |       | 查询             | 王王   |     |            |       |
| △ 数据迁移 •        | 序号    | 产品名称         |       | 批准文号(批准号)     |      | 注册人     |         |         | 注册地址  |                | 55   | 遨   | 操作         |       |
| 在邮件品            | 1     | 乐喜达牌增强免疫力口服器 | ą     | 国食健学G20150670 |      | 注册申请人中3 | 2901123 |         | 注册申请。 | 入地址1           | *    | 审核  | 批件详情       |       |
| 防逆能件            |       |              |       |               |      |         |         |         | đ     | € 1.9K80399.3A | 1/1页 | < 1 | > 10 祭/页 > |       |
|                 |       |              |       |               |      |         |         |         |       |                |      |     |            |       |

企业可通过查看批件详情,对数据迁移的批件数据进行确认,并了解当前数据迁移 前的批件信息。

对产品批件校核后,需上传历史批件的扫描件,提交业务人员进行审核,审核完成 后,将历史批件推送到新注册备案系统中。

## 2.3.2 批件详情

打开"批件详情",企业可对批件信息进行修改,界面采用上下布局结构,企业对 信息可进行调整。

|                                                                                                    |                                                                                                    |           |                 |        |                                       |                                               |         |      |                                          |   |  |  |  |  | > |
|----------------------------------------------------------------------------------------------------|----------------------------------------------------------------------------------------------------|-----------|-----------------|--------|---------------------------------------|-----------------------------------------------|---------|------|------------------------------------------|---|--|--|--|--|---|
| NAMES OF A DESCRIPTION OF A DESCRIPTION OF<br>A DESCRIPTION OF A DESCRIPTION OF A DESCRIPTION OF A DESCRIPTION OF A DESCRIPTION OF A DESCRIPTION OF A DESCRIPTION OF A DESCRIPTION OF A DESCRIPTION OF A DESCRIPTION OF A DESCRIPTION OF A DESCRIPTION OF A DESCRIPTION OF A DESCRIPTIONO |                                                                                                    |           | ÷2.             |        |                                       |                                               |         |      |                                          |   |  |  |  |  |   |
| 注册证书信息                                                                                                    | 产品说明书信息                                                                                                    | 技不要以      | ĸ               | 证明文件   | 13                                    | 戊亿汞                                           |         |      |                                          |   |  |  |  |  |   |
| 注册号: 国合领                                                                                                    | 聿字G20150670                                                                                                    | 有效期: 2019 | 9-12-13         |        | 中文名                                   |                                               | 、脾道强免疫が | 日田液液 |                                          |   |  |  |  |  |   |
| 英文名: 御日发                                                                                                    |                                                                                                    | 13/10/01  |                 |        |                                       |                                               |         |      |                                          |   |  |  |  |  |   |
| 注册申请人中文:                                                                                                    | 注册申请人中文9011                                                                                                    | 23        |                 |        |                                       |                                               |         |      |                                          |   |  |  |  |  |   |
| 注册申请人英文:                                                                                                    | 注册申请人英文1                                                                                                    |           |                 |        |                                       |                                               |         |      |                                          |   |  |  |  |  |   |
| 注册申请人地址:                                                                                                    | 注册申请人地址1                                                                                                    |           |                 |        |                                       |                                               |         |      |                                          |   |  |  |  |  |   |
| 企业名称中文:                                                                                                    | 企业名称中文                                                                                                    | 企业名利      | 英文:             | 企业名称英国 | ¢.                                    |                                               |         |      |                                          |   |  |  |  |  |   |
| 生产国(地区):                                                                                                    | 8888                                                                                                    | 地址:       | 地址              |        |                                       |                                               |         |      |                                          |   |  |  |  |  |   |
| 审批结论: 审批                                                                                                    | 結论1                                                                                                    |           |                 |        |                                       |                                               |         |      |                                          |   |  |  |  |  |   |
| 备注: 备注1                                                                                                    |                                                                                                    |           |                 |        |                                       |                                               |         |      |                                          |   |  |  |  |  |   |
|                                                                                                    |                                                                                                    |           |                 |        |                                       |                                               |         |      |                                          |   |  |  |  |  |   |
| жињшян: 2019                                                                                                    | 7 11-10                                                                                                    |           |                 |        |                                       |                                               |         |      |                                          |   |  |  |  |  |   |
|                                                                                                    |                                                                                                    |           |                 |        |                                       |                                               |         |      |                                          |   |  |  |  |  |   |
|                                                                                                    |                                                                                                    |           |                 |        |                                       |                                               |         |      |                                          |   |  |  |  |  |   |
|                                                                                                    |                                                                                                    |           |                 |        |                                       |                                               |         |      |                                          |   |  |  |  |  |   |
|                                                                                                    |                                                                                                    |           |                 |        |                                       |                                               |         |      |                                          |   |  |  |  |  |   |
|                                                                                                    |                                                                                                    |           |                 |        |                                       |                                               |         |      |                                          |   |  |  |  |  |   |
|                                                                                                    |                                                                                                    |           |                 |        |                                       |                                               |         |      |                                          |   |  |  |  |  |   |
|                                                                                                    |                                                                                                    |           |                 |        |                                       |                                               |         |      |                                          |   |  |  |  |  |   |
|                                                                                                    |                                                                                                    |           |                 |        |                                       |                                               |         |      |                                          |   |  |  |  |  |   |
|                                                                                                    |                                                                                                    |           |                 |        |                                       |                                               |         |      |                                          |   |  |  |  |  |   |
|                                                                                                    |                                                                                                    |           |                 |        |                                       |                                               |         |      |                                          |   |  |  |  |  |   |
| 是否有异议: 否<br>甘始育口:                                                                                                    |                                                                                                    |           |                 |        |                                       |                                               |         |      |                                          |   |  |  |  |  |   |
| 是的发生的===                                                                                                    | 1                                                                                                    |           |                 |        |                                       |                                               |         |      |                                          |   |  |  |  |  |   |
|                                                                                                    |                                                                                                    |           |                 |        |                                       |                                               |         |      |                                          |   |  |  |  |  | / |
|                                                                                                    |                                                                                                    |           |                 |        |                                       |                                               |         |      |                                          |   |  |  |  |  |   |
| 批件详细信息                                                                                                    |                                                                                                    |           |                 |        |                                       |                                               |         |      |                                          |   |  |  |  |  |   |
|                                                                                                    |                                                                                                    |           |                 |        |                                       |                                               |         |      |                                          |   |  |  |  |  | × |
|                                                                                                    |                                                                                                    |           |                 |        |                                       |                                               |         |      |                                          |   |  |  |  |  | × |
| 注册证书信息                                                                                                    | 产品说明书信息                                                                                                    | 技术要       | 求               | 证明文件   | 13                                    | 政记录                                           |         |      |                                          |   |  |  |  |  | × |
| 注册证书信息<br>原料: 原料1                                                                                                    | 产品说明书信息                                                                                                    | 技术要       | ÿ               | 证明文件   | 19                                    | 政记录                                           |         |      |                                          |   |  |  |  |  | × |
| 注册证书信息<br>原料: 原料1<br>辅料: 辅料1                                                                                                    | 产品说明书信息                                                                                                    | 技术要       | <del>γ</del>    | 证明文件   | 19                                    | 改记录                                           |         |      |                                          |   |  |  |  |  | × |
| 注册证书信息<br>原料: 原料1<br>辅料: 辅料1<br>功效成分及含量                                                                                                    | <u>产品说明书信息</u>                                                                                                    | 技术要:      | 求               | 证明文件   | 19                                    | 改记录                                           |         |      |                                          |   |  |  |  |  | × |
| 注册证书信息<br>原料: 原料1<br>辅料: 辅料1<br>功效成分及含量<br>适宜人群: 适近                                                                                                    | <u>产品说明书信息</u><br>: [ 功效成分及含量1<br>全人群1                                                                                                    | 技术要       | 求               | 证明文件   | 18                                    | 波记录                                           |         |      |                                          |   |  |  |  |  | × |
| 注册证书信息<br>原料: 原料1<br>辅料: 辅料1<br>功效成分及含量<br>适宜人群: 适                                                                                                    | 产品说明书信息           : [功效成分及会量1           氢人群1                                                                                                    | 技术要       | ×               | 证明文件   | 19                                    | 设记录                                           |         |      |                                          |   |  |  |  |  | × |
| 注册证书信息<br>原料: 原料1<br>辅料: 辅料1<br>功效成分及含量<br>适宜人群: 适1<br>不适宜人群: 2                                                                                                    | 产品说明书信息           :              ひ放成分及会量1               まる人群1                                                                                                    | 技术要       | <del>7</del>    | 证明文件   | 19                                    | 設记录                                           |         |      | ß                                        |   |  |  |  |  | × |
| 注册证书信息<br>原料: 原料1<br>编料: 编档1<br>功效成分及含量<br>适宜人群: 适加<br>不适宜人群:<br>保健功能: 保健                                                                                                    | 产品说明书信息           : [功效成分及会量1           宣人群1           下送宣人群1           違功能1                                                                                                    | 技术要       | 求               | 证明文件   | 19                                    | 波记录                                           |         |      | ß                                        |   |  |  |  |  | × |
| 注册证书信息<br>原料: 原料1<br>编料: 原料1<br>功效成分及含量<br>适宜人群: 适1<br>不适宜人群: 保健功能: 保健                                                                                                    | 产品说明书信息     "    "    "    "    "    "    边效成分及会量1     复人群1     复力新1     读功能1     读功能1                                                                                                    | 技术要       | 求               | 证明文件   | 19                                    | 波记录                                           |         |      | li li li li li li li li li li li li li l |   |  |  |  |  | × |
| 注册证书信息<br>原料: 原料1<br>编料: 编制1<br>功效成分及含量<br>适宜人群: 适1<br>不适宜人群: 〔<br>保健功能: [4]<br>食用量食用方法                                                                                                    |                                                                                                    | 技术要       | 求               | 证明文件   | (8                                    | · 汶记录                                         |         |      | li<br>li                                 |   |  |  |  |  | × |
| 注册证书信息<br>原料: 原料1<br>编料: 编料1<br>功效成分及含量<br>适直人群: 适口<br>不适直人群: 适口<br>保健功能: 保健<br>食用量食用方法<br>产品规格: 产能                                                                                                    | 产品说明书信息           : 功效成分及含量1           查人群1           建功能1           : 負用量食用方法1           品规陷1                                                                                                    | 技术要       | 求               | 证明文件   | 10                                    | 改记录                                           |         |      | B<br>B<br>B                              | ß |  |  |  |  | × |
| 注册证书信息<br>原料: 原料1<br>编料: 绿料1<br>功效成分及含量<br>适直人群: 适口<br>不适直人群: 信口<br>保健功能: 保給<br>食用量食用方法<br>产品规格: 产能<br>贮載方法: 約1                                                                                                    | <u>         产品説明书信息<br/>: [功效成分及含量1<br/><u>         1</u><br/>加約1<br/>違功能1<br/>: [食用量食用方法1<br/>品親婚1<br/>記親婚1<br/>記親婚1<br/>記親婚1<br/>記親婚1<br/>記親婚1<br/>記親婚1<br/>記親婚1<br/>記親婚1<br/>記親婚1<br/>記親婚1<br/>記書<br/>日<br/>記方法1<br/></u> | 技术要       | 求               | 证明文件   | 19                                    | w 记录                                          |         |      | le<br>le<br>le                           |   |  |  |  |  | × |
| 注册证书信息<br>原料: 原料1<br>编料: 编料1<br>功效成分及金量<br>适宜人群: 适1<br>不适宜人群: 适1<br>保健功能: 保健<br>食用量食用方法<br>产品规格: 产能<br>贮藏方法: 贮1<br>保護期: (2005)                                                                                                    |                                                                                                    | 技术要       | 求               | 证明文件   | ff                                    | 次记录                                           |         |      |                                          |   |  |  |  |  | × |
| 注册证书信息     原料: 原料1     编料: 原料1     编科: 辅料1     动效成分及全量     适直人群: 适加     不适直人群: 适加     余田型食用方法     产品规悟: 产增     贮罐方法: 贮凹     保质期: 保质期: 保质期: 保质期: 住用類時: 日                                                                                                    | 产品说明书信息           : D效成分及会量1           室人群1           室力能1           塗功能1           塗功能1           意用量食用方法1           読功指1           意功指1           電力第1                                                                     | 技术要       | 求               | 证明文件   | ff                                    | 次记录                                           |         |      |                                          |   |  |  |  |  | × |
| 注册证书信息<br>原料: 原料1<br>靖料: 原料1<br>动效成分及全量<br>适直人群: 适<br>不适直人群: 适<br>保健功能: 保<br>食用量食用方法<br>产品规悟: 产<br>贮藏方法: 则<br>保质期: 保质期: 保质期: 注意事项: 注                                                                                                    |                                                                                                    | 技术要       | \$ <sup>2</sup> | 证明文件   | đ                                     | ·<br>·<br>· · · · · · · · · · · · · · · · · · |         |      |                                          |   |  |  |  |  | × |
| 注册证书信息<br>原料: 原料1<br>编科: 源料1<br>功效成分及含量<br>适直人群: 适1<br>不适直人群: 适1<br>保健功能: 保<br>食用量食用方法<br>产品规格: 产:<br>院徽方法: 贮1<br>保质期: 保质期: 住原類<br>注意事项: 注1                                                                                                    |                                                                                                    | 技术要       | ×               | 证明文件   | đ                                     | 次に東                                           |         |      |                                          |   |  |  |  |  | × |
| 注册证书信息<br>原料: 原料1<br>辅料: 辅料1<br>功效成分及含量<br>适宜人群: 适1<br>不适宜人群: 适1<br>保健功能: 保<br>食用量食用方法<br>产品规格: 产<br>保康期: 保质期: 保质期: 保质期: 注意事项: 注1                                                                                                    |                                                                                                    | 技术要       | ž               | 证明文件   | ff<br>                                | 次记录                                           |         |      |                                          |   |  |  |  |  | × |
| 注册证书信息<br>原料: 原料1<br>辅料: 辅料1<br>功效成分及含量<br>适宜人群: 适1<br>不适宜人群: 适1<br>保健功能: 保<br>食用量食用方法<br>产品规格: 产:<br>保康期: 保原期: 保原期: 注意事项: 注1                                                                                                    |                                                                                                    | 技术要       | 求               | 证明文件   | · · · · · · · · · · · · · · · · · · · | 初记录                                           |         |      |                                          |   |  |  |  |  | × |
| 注册证书信息<br>原料: 原料1<br>辅料: 辅料1<br>功效成分及含量<br>适宜人群: 适1<br>不适宜人群: 适1<br>保健功能: 保保<br>食用最食用方法: 贮1<br>保原期: 保原期: 任原期<br>注意事项: 注1                                                                                                    |                                                                                                    | 技术要       | 求               | 证明文件   |                                       | 初记录                                           |         |      |                                          |   |  |  |  |  | × |
| 注册证书信息<br>原料: 原料1<br>辅料: 辅料1<br>功效成分及含量<br>适宜人群: 适1<br>不适宜人群: 适1<br>保健功能: 保<br>食用量食用方法<br>产品规格: 产:<br>限數前: 保原期: 保原期: 注意事项: 注1                                                                                                    | 产品说明书信息           :         功效成分及含量1           室人群1            室功能1            建功能1            建物能1            2.         食用量食用方法1           品版指1            意次活1            算事项1                                            | 技术要       | 求               | 证明文件   |                                       |                                               |         |      |                                          |   |  |  |  |  | × |
| 注册证书信息<br>原料: 原料1<br>编科: 编科1<br>功效成分及含量<br>适宜人群: 适1<br>不适宜人群: 适1<br>保健功能: 保健<br>食用量食用方法<br>产品规格: 产:<br>保康期: 保原期: 保原期:<br>注意事项: 注1                                                                                                    | 产品说明书信息       : [功效成分及会量1]       室(人群1)       室(人群1)       塗功能1       : (金用量食用方法1)       記刻指1       記刻指1       書の第一の第一の第一の第二の第二の第二の第二の第二の第二の第二の第二の第二の第二の第二の第二の第二の                                                            | 技术要       | 求               | 证明文件   |                                       |                                               |         |      |                                          |   |  |  |  |  | × |
| 注册证书信息<br>原料: 原料1<br>编科: 编科1<br>功效成分及全量<br>适直人群: 适1<br>保健功能: 保<br>食用量食用方法<br>产品规格: 产:<br>保康期: 保原期: 保原期: 注意事项: 注1                                                                                                    |                                                                                                    | 技术要       | 求               | 证明文件   |                                       |                                               |         |      |                                          | æ |  |  |  |  | × |
| 注册证书信息 原料: 原料1<br>编科: 原料1<br>编科: 编科1<br>功效成分及全量<br>适直人群: 适加<br>保健功能: 保<br>食用量食用方法<br>产品规格: 产<br>完成期: 保原期: 保<br>原期: 注意事项: 注加<br>是否有异议: 否                                                                                                    | . 产品说明书信息 : [功效成分及含量1<br>室人群1 室道人群1 室道人群1 市前1 市前1 市前5法1 書類項1 書類項1                                                                                                    | 技术要       | 求               | 证明文件   |                                       |                                               |         |      |                                          |   |  |  |  |  | × |
| 注册证书信息<br>原料: 原料1<br>辅料: 潮料1<br>功效成分及全量<br>适宜人群: 加<br>全國功能: 保<br>全國功能: 保<br>定面方法: 即<br>注意專項: 注<br>注意專項: 注<br>生                                                                                                    | . 产品说明书信息 : [功效成分及含量1] 富人群1 富力群1 建功能1 建功能1 2 副前法1 副前法1 副前法1 副前法1 3                                                                                                    | 技术要       | 求               | 证明文件   |                                       |                                               |         |      |                                          |   |  |  |  |  | × |

|                                                              |                                                      |                         |                            |                         |                                                          |                      |          |    | ×         |
|--------------------------------------------------------------|------------------------------------------------------|-------------------------|----------------------------|-------------------------|----------------------------------------------------------|----------------------|----------|----|-----------|
| 注册证书信息                                                       | 产品说明书信息                                              | 技术要求                    | 证明文件                       | 修改记录                    |                                                          |                      |          |    | ^         |
| 生产工艺: 生                                                      | 产工艺1                                                 |                         |                            |                         |                                                          |                      |          |    |           |
| 直接接触产品包                                                      | 装材料的种类、名称及标准:                                        | 直接接触产品包3                | 贵材料的种类、名称                  | 及标准1                    |                                                          |                      |          |    | - 1       |
| 感言要求(色泽                                                      | ): 感官要求(色泽)1                                         |                         |                            | 感言要求(滋味、气味)             | : 感官要求 (滋味、气味)1                                          |                      |          |    | - 1       |
| 感官要求(状态                                                      | :): 感官要求 ( 状态 ) 1                                    |                         |                            |                         |                                                          |                      |          |    | - 1       |
| 鉴别: 鉴别1                                                      |                                                      |                         |                            |                         |                                                          |                      |          |    | - 1       |
| Ⅲ(1×65河)⇒                                                    |                                                      |                         |                            |                         |                                                          |                      |          |    | - 1       |
| *) (* B I                                                    | <u>U</u> нве 🗛 нве Х <sup>2</sup> Х <sub>2</sub> 🤌 🐗 | 🕻 66 🗄 A - 🕸            | • = • = • a 🗈              | 字号 • 字体 • [             | 1                                                        |                      |          |    |           |
| AEPON JOOAE IS.                                              | 2                                                    |                         |                            |                         |                                                          |                      |          |    |           |
|                                                              |                                                      |                         |                            |                         |                                                          |                      |          |    |           |
|                                                              |                                                      |                         |                            |                         |                                                          |                      |          |    |           |
|                                                              |                                                      |                         |                            |                         |                                                          |                      |          |    |           |
|                                                              |                                                      |                         |                            |                         |                                                          |                      |          |    |           |
|                                                              |                                                      |                         |                            |                         |                                                          |                      |          |    |           |
|                                                              |                                                      |                         |                            |                         |                                                          |                      |          |    |           |
| 元素路径:                                                        |                                                      |                         |                            |                         |                                                          |                      |          | 4  | 字数统计      |
| 元豪路径:                                                        |                                                      |                         |                            |                         |                                                          | täho                 |          | 19 | 网络统计      |
| 元豪路径:<br>喹化指标项目:                                             | 理化指标项目31                                             | 理化指标:                   | 理化指标31                     | 理化指标检                   | 财方法: 理化指标检测方法31                                          | 瑞力                   |          | 47 | P#2651+   |
| 元豪路径:<br>理化指标项目:<br>理化指标项目:                                  | 理化指标项目31<br>理化指标项目11                                 | 理化指标:<br>理化指标:          | 理化指标31<br>理化指标11           | 理化指标检查                  | 则方法: 理化指标检测方法31<br>则方法: 理化指标检测方法31                       | お設わっ<br>注意わっ<br>注意わっ |          | 17 | Patrickit |
| 元素路径<br>理化指标项目:<br>理化指标项目:<br>理化指标项目:                        | 理化指标项目31<br>理化指标项目11<br>理化指标项目21                     | 理化指标:<br>理化指标:<br>理化指标: | 理化指标31<br>理化指标11<br>理化指标21 | 理化指标检<br>理化指标检<br>理化指标检 | 10方法: 理化指标检测方法31<br>10方法: 理化指标检测方法31<br>10方法: 理化指标检测方法31 | お読むね<br>お読むね<br>お読むね | 劉余<br>劉余 | 4  | 学数统计      |
| 元素路径<br>理化指标项目:<br>理化指标项目:<br>理化指标项目:<br>星 是否有异议; 否<br>其他意见: | 理化指标项目31<br>理化指标项目11<br>理化指标项目21                     | 理化指标:<br>理化指标:<br>理化指标: | 理化指标31<br>理化指标11<br>理化指标21 | 理化指标检<br>理化指标检<br>理化指标检 | 10万法: 理化指标检则方法31<br>10方法: 理化指标检则方法11<br>10方法: 理化指标检则方法21 | 7850<br>1850<br>1850 | 新杂<br>新杂 | 3  | F Weishit |

对批件信息是否有异议,若无异议,则直接提交;若有异议,则进行修改,调整完毕,并且上传证明文件,用以审核产品信息的准确性和批件校核的真实性,提交给审核人员。

#### 2.3.3 批件上传

企业上传批件扫描件时,只允许上传一个 PDF 文件,大小不得超过 5MB。上传成功后,会出现成功提示。

(为防止上传文件混乱,建议把上传文件名称写清楚,以便审核人员对照)

### 2.3.4 修改记录

修改记录即每次调整都会留痕,给审核或自己调整留记录。

| 批件详细信息                                            |                          |                            | X                   |
|---------------------------------------------------|--------------------------|----------------------------|---------------------|
| 注册证书信息 产品说                                        | 明书信息 技术要求 证明文件 修改记录      |                            |                     |
| 字段名称                                              | 修改前                      | 修改后                        | 摄作时间                |
| 原辅料质量要求                                           | 原辅料质量要求1234              | 原辅料质量要求12345               | 2019-12-20 18:02:44 |
| 原辅料质量要求                                           | 原辅料质量要求123               | 原辅料质量要求1234                | 2019-12-20 18:02:03 |
| 理化的测定                                             | 理化的测定                    | 理化的测定123                   | 2019-12-20 17:24:53 |
| 装量或重量差异指标                                         | 装量或重量差异指标/净含量及允许负偏差指标微软1 | 装量或重量差异指标/净含量及允许负偏差指标微软123 | 2019-12-20 17:24:53 |
| 原辅料质量要求                                           | 原辅料质量要求1                 | 原辅料质量要求123                 | 2019-12-20 17:24:53 |
| 功效成分指标测定                                          | 功效成分指标测定1                | 功效成分指标测定123                | 2019-12-20 17:24:53 |
| 批准日期                                              | 2019-11-19               | 2019-11-18                 | 2019-12-19 15:50:40 |
| 有效期                                               | 2019-12-14               | 2019-12-13                 | 2019-12-19 15:50:40 |
| 注册申请人中文                                           | 注册申请人中文901               | 注册申请人中文901123              | 2019-12-19 15:50:40 |
| 批准日期                                              | 2019-11-23               | 2019-11-19                 | 2019-12-18 19:11:02 |
|                                                   |                          |                            | < 1 2 3 4 5 6 >     |
|                                                   |                          |                            |                     |
|                                                   |                          |                            |                     |
|                                                   |                          |                            |                     |
| 是否有异议:否 >                                         |                          |                            |                     |
| 丟他意见:<br>是的发生的=================================== | ==1                      |                            | ß                   |

# 第三章 问题解答

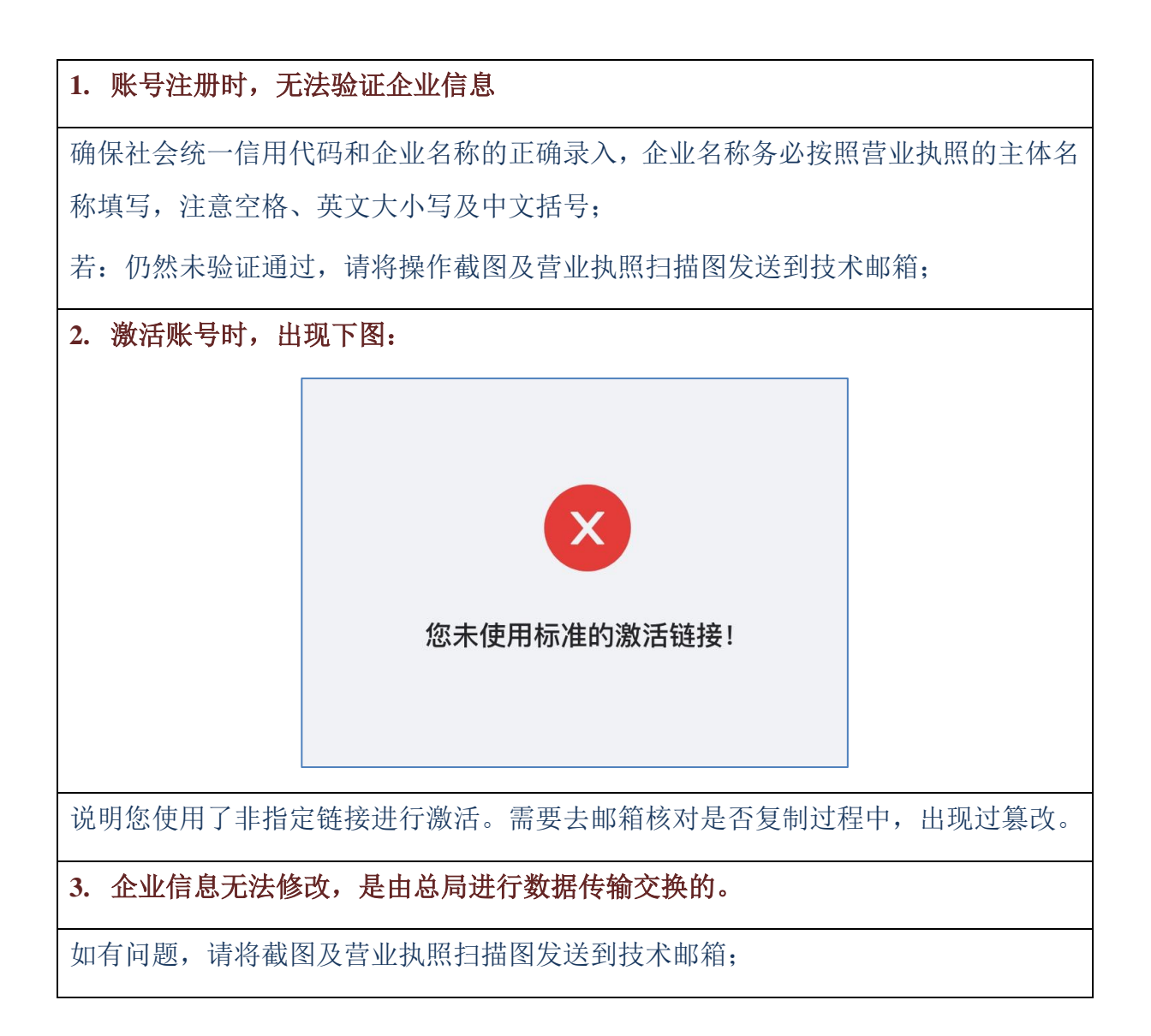